# 實施身份驗證代理

### 目錄

<u>簡介</u> <u>必要條件</u> <u>需求</u> <u>採用元件</u> <u>慣例</u> <u>如何實作驗證代理</u> <u>伺服器配置檔案</u> <u>Cisco Secure UNIX(TACACS+)</u> <u>Cisco Secure Windows(TACACS+)</u> <u>使用者所看到的內容</u> <u>相關資訊</u>

## <u>簡介</u>

Cisco IOS®軟體防火牆版本12.0.5.T和更新版本中提供的驗證代理(auth-proxy)用於對傳入和/或傳出 使用者進行驗證。這些使用者通常被訪問清單阻止。但是,透過驗證代理,使用者會啟動瀏覽器來 通過防火牆,並在TACACS+或RADIUS伺服器上進行驗證。伺服器會把其他存取清單專案向下傳遞 到路由器,以便在驗證之後允許使用者通過。

本檔案將提供使用者實施驗證代理的一般提示,提供一些適用於驗證代理的思科安全伺服器設定檔 ,並說明使用者在使用驗證代理時看到的內容。

### <u>必要條件</u>

### <u>需求</u>

本文件沒有特定需求。

<u>採用元件</u>

本文件所述內容不限於特定軟體和硬體版本。

#### <u>慣例</u>

如需文件慣例的詳細資訊,請參閱思科技術提示慣例。

### 如何實作驗證代理

請完成以下步驟:

- 1. 設定auth-proxy之前,請確保流量正確通過防火牆。
- 2. 為了使測試期間的網路中斷降至最低,請修改現有訪問清單以拒絕對一個測試客戶端的訪問。
- 3. 請確保一個測試客戶端無法通過防火牆,並且其他主機可以通過。
- 4. 在控制檯埠或虛擬型別終端(VTY)下使用**exec-timeout 0 0**開啟debug,同時新增**auth-proxy**命 令並進行測試。

### 伺服器配置檔案

我們的測試是使用Cisco Secure UNIX和Windows完成的。如果正在使用RADIUS,則RADIUS伺服 器必須支援廠商專用屬性(屬性26)。 具體伺服器示例如下:

#### Cisco Secure UNIX(TACACS+)

```
# ./ViewProfile -p 9900 -u proxyonly
User Profile Information
user = proxyonly{
profile_id = 57
set server current-failed-logins = 1
profile_cycle = 2
password = clear "******"
service=auth-proxy {
  set priv-lvl=15
  set proxyacl#1="permit icmp any any"
  set proxyacl#2="permit tcp any any"
  set proxyacl#3="permit udp any any"
}
```

Cisco Secure Windows(TACACS+)

請按照以下步驟操作。

- 1. 輸入使用者名稱和密碼(Cisco Secure或Windows資料庫)。
- 2. 對於介面配置,請選擇TACACS+。
- 3. 在新服務下,選擇Group選項,然後在「服務」列中鍵入auth-proxy。將「協定」列留空。

|                         | Mana .        | Grann Grant 13. 3 E. 3 Z |                                                    |
|-------------------------|---------------|--------------------------|----------------------------------------------------|
| ttp:///172.18.124.145/1 | 857)inde-(2.h | tn                       | 🛫 (2 <sup>2</sup> Ga ) Linka                       |
|                         | - 00 S        | arch Web - Og bearch the | <u> </u>                                           |
| Interfa                 | ce Cont       | iguration                |                                                    |
| Edit                    |               | 3                        | El Holo:                                           |
|                         |               |                          |                                                    |
|                         |               | TACACS+ (Cisco)          | • TACACS+ (Cisco)                                  |
|                         |               | Sector Sector            | Advanced Configuration Options                     |
|                         |               |                          |                                                    |
| Į                       |               | TACACS+ Services         |                                                    |
| User                    | Group         | )                        | TACACS+ (Cisco)                                    |
|                         | R             | PPP IP                   | Select the check hox for either User and/or        |
| 'E'                     |               | PPP IPX                  | Group for each TACACS+ service that you want       |
| E .                     |               | PPP Multilink            | to appear as a configurable option in the User     |
|                         |               | PPP Apple Talk           | Setup and/or Group Setup window, accordingly.      |
| E                       | E.            | PPP VPDN                 | For correct operation, each protocol/service must  |
|                         |               | PPP LCP                  | finished selecting ontions, click Submit           |
|                         | 17            | ARAP                     |                                                    |
| E.                      | R             | Shell (exec)             | It is unlikely that you will use every service and |
|                         |               | SLIP                     | protocol available for TACACS+. Displaying         |
| New                     | Service       | 5                        | cumbersome. To simplify setup, this section        |
|                         |               | Service Protocol         | enables you to customize the services and          |
| Έ.                      | R             | euth-proxy               | protocols that are displayed.                      |
| Ē                       |               |                          | This list has two sections:                        |
| E .                     |               |                          |                                                    |
|                         |               |                          | TACACS+ Services. This section includes the most   |
|                         |               | Salarit Cancal           | commonly used services and protocols for           |

- 4. 高級 顯示每個服務的視窗 自定義屬性。
- 5. 在「組設定」中, 選中auth-proxy, 然後在視窗中輸入以下資訊:

priv-lvl=15
proxyacl#1=permit icmp any any
proxyacl#2=permit tcp any any
proxyacl#3=permit udp any any

#### Cisco Secure UNIX(RADIUS)

```
# ./ViewProfile -p 9900 -u proxy
User Profile Information
user = proxy{
profile_id = 58
profile_cycle = 1
radius=Cisco {
check_items= {
2="proxy"
}
reply_attributes= {
9,1="auth-proxy:priv-lvl=15"
9,1="auth-proxy:proxyacl#1=permit icmp any any"
9,1="auth-proxy:proxyacl#2=permit tcp any any"
9,1="auth-proxy:proxyacl#3=permit udp any any"
}
}
}
```

#### Cisco Secure Windows(RADIUS)

auth-proxy:priv-lvl=15

請按照以下步驟操作。

- 1. 開啟網路配置。NAS應為Cisco RADIUS。
- 2. 如果介面配置RADIUS可用,請選中VSA框。

auth-proxy:proxyacl#1=permit icmp any any

- 3. 在使用者設定中, 輸入使用者名稱/密碼。
- 4. 在「組設定」中,選擇[009/001] cisco-av-pair的選項。在選定內容下面的文本框中,鍵入以下 內容:

| 此視窗是此步                       | ▽驟的示例。                                        |                                                                                                    |  |
|------------------------------|-----------------------------------------------|----------------------------------------------------------------------------------------------------|--|
| CiscoSecure ACS for          | Windows 2000/NT - Wicrosoft Internet Esplorer | 201                                                                                                    |  |
| Ele Edi Yew Fav              | owes Look Help                                |                                                                                                    |  |
| Eack -                       | Stop Retects Home Search FavoRes History Ma   | * ∰* ∰ ₽ 🗶<br>Size Pint Real.com Hessenae                                                                                                    |  |
| Agidents 🔄 http://127.00     | 11.4945/                                      | 🖃 🖉 Go 🛛 Leks                                                                                                    |  |
| Canes Systems                | Groun Sotun                                   | 5                                                                                                    |  |
| -alice data                  | aroup setup                                   |                                                                                                    |  |
| Relativer to the second      | Lings Te, RADIUS (Cisco IOS/PM)               | Help                                                                                                    |  |
| User<br>Setup                |                                               | · Green Setting                                                                                                    |  |
| and Series                   |                                               | Voice-ores: IP (VoIP) Support                                                                                                    |  |
| To I Sector                  |                                               | Callback                                                                                                    |  |
| Shared Profile<br>Components | Claro IUSTIX RADIUS Attributes                | Setwork Access Restrictions     Max Sensions                                                                                                    |  |
| Natwork Configuration        | 1009001] ciaco-ev-pair                        | Usage Quartar     Enable Options                                                                                                    |  |
| Sector a sector part of the  | auth-proxy:priv-lv1=15                        | Token Card Settings                                                                                                    |  |
| Contigeration                | auth-proxy:proxyacl#1=permit<br>icmp any any  | Passignment     Passignment                                                                                                    |  |
| Endineration                 | auth-proxy(proxyac1#2=permit                  | Describentable ACLs     TACACS - Services                                                                                                    |  |
| ER Laterstatur               | tep any any                                   | TACACS+ Shell Command Authorization                                                                                                    |  |
| Centrol                      | 1 . [009101] case-k323-medit-amount           | IACAUS+ Unknown Services     IETF RADIUS Attributes                                                                                                    |  |
| External Uper                | E                                             | RADIUS Vender Specific Attributes                                                                                                    |  |
| Con L Report and             | [009402] cisco-3323-credit-time               |                                                                                                    |  |
| Activity                     |                                               | 1 1 1 1 1 1 1 1 1 1 1 1 1 1 1 1 1 1 1                                                                                                    |  |
| Documentation                | 🗖 (009/103) cisco-à323-retum-code             | Group Settings                                                                                                    |  |
|                              |                                               | To easible administrators to tailor what suthermations are displayed for<br>a configuration and to simplify the interface. Given Secure ACS                             |  |
|                              | 10990040 ctaso-3323 prompt-id                 | deploys only the information for the current configuration. Specific                                                                                                    |  |
|                              | l                                             | Uroup being configuration optime and security protocol altibutes are<br>displayed in Group Setup only in the following circumstances:                                   |  |
|                              | 🗆 (0094005) cisco-h522)-day-and time          |                                                                                                    |  |
|                              |                                               | <ul> <li>A AAA carst that uses the specifies proceed as seen codigited in the<br/>Network Configuration section. For example, RADIUS settings appear only if</li> </ul> |  |
|                              | Submit Submit+Restart Cencel                  | you have configured a AAA chest that uses RADUUS.<br>The specific services, protocols, and attributes have been adacted for damlay                                      |  |
| 4                            |                                               | for the appropriate portocol in the Interface Configuration section                                                                                                    |  |
| Dote:                        |                                               | 🔮 internet                                                                                                    |  |

## 使用者所看到的內容

使用者嘗試瀏覽防火牆另一端的專案。

將顯示一個視窗,其中顯示以下消息:

Username:

Password: 如果使用者名稱和密碼正確,使用者將看到:

Cisco Systems Authentication Successful! 如果驗證失敗,則消息為:

Cisco Systems Authentication Failed!

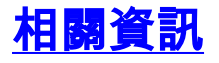

• IOS防火牆支援頁面

• 技術支援與文件 - Cisco Systems